# A keresőképtelenséget érintő 2019.01.01-től hatályos jogszabály változások, és azok megvalósítása a visual Ixdoki rendszerben

# Jogszabály:

# 287/2018. (XII. 21.) Korm. rendelet az egyes egészségügyi és egészségbiztosítási tárgyú kormányrendeletek módosításáról

1. A keresőképtelenség és keresőképesség orvosi elbírálásáról és annak ellenőrzéséről szóló 102/1995. (VIII. 25.) Korm. rendelet módosítása

**1. §** A keresőképtelenség és keresőképesség orvosi elbírálásáról és annak ellenőrzéséről szóló 102/1995. (VIII. 25.) Korm. rendelet (a továbbiakban: 102/1995. Korm. rendelet) 10. §-a a következő (5) bekezdéssel egészül ki:

"(5) Az Ebtv. 43. § (2) bekezdése alapján **a kezelőorvos minden egyes jogviszonyban külön-külön elbírálja a keresőképtelenséget**, és minden jogviszony esetében külön naplószámon rögzíti az Orvosi Naplóba, kiállítja az 5. számú mellékletnek vagy a 6. számú mellékletnek megfelelő igazolást, **valamint rögzíti a nyomtatványon a biztosított munkakörét**. A kezelőorvosnak a biztosított munkaköreinek ismeretében kell elbírálnia jogviszonyonként a keresőképtelenséget."

2. § A 102/1995. Korm. rendelet 13. § (1) bekezdése helyébe a következő rendelkezés lép:

"(1) Ha a biztosított a táppénzre való jogosultság időtartamát kimerítette, az orvos a keresőképtelenségét "L" kóddal lezárja, és a lezárás tényét a beteg egészségügyi dokumentációjában rögzíti. A továbbra is fennálló, folyamatos keresőképtelenség esetén a biztosított kérésére kiadja a 6. számú melléklet szerinti igazolást, az Orvosi Naplóban új sorszámon, "L" kóddal szerepelteti az esetet mint "Felvétel módja" "L" kóddal jelöli a keresőképtelenség felvételének módját a 8. számú melléklet szerinti heti jelentésben."

# Ami nem változott:

A visual Ixdoki rendszerben a Keresőképtelen állományba vételnél maradt a megszokott használati mód.

# Ami változott:

Ha a keresőképtelen állomány joga lejár, le kell zárni, és újra keresőképtelen állományba kell venni új naplószámon. Az új felvétel módja ebben az esetben: Lejárt.
 A keresőképtelen munkakörét (foglalkozását) feltüntetjük a keresőképtelen utalványon.
 Az új érvényes jogszabálynak megfelelően, egy páciens, ha rendelkezik több munkaviszonnyal, több folyamatban lévő Keresőképtelen állománya lehet, különböző naplószámon.

#### 1. Lejárt táppénz

Ha a keresőképtelenség állomány joga lejárt, akkor le kell zárni a folyamatban lévő táppénzt "L táppénz joga lejárt" kóddal, és egy új keresőképtelen állományt kell indítani egy új naplószámon.

| Naplószám 0309            |                 |                     |                                          | 2018          | 3.01.2        | 3       |        | <b>▼</b> ► | $\checkmark$ |
|---------------------------|-----------------|---------------------|------------------------------------------|---------------|---------------|---------|--------|------------|--------------|
| Táppénzre veendő Sajá     | t maga 💌        | Tpr<br>1 év<br>Bete | napok szán<br>re vissza:<br>eg gy.áp. eg | na: 3<br>gyév | 66<br>vre vis | sza:    |        |            | <b>9</b>     |
| Kezdete Első nap 2018.0   | 1.23            | Véç                 | je Utolsó r                              | nap           | 2019          | 0.01.23 |        |            |              |
| Felvétel módja            | ó 🔻             | 1                   | Megsz. mó                                | dja           | L táp         | pénz jo | oga le | iár 🔻      | 1            |
| Táppánz jollogo 8 egyét   | nok 🔻           |                     | Véleme                                   | énv           | K ker         | esőkér  | bes    |            | 1            |
|                           |                 |                     |                                          |               | A áta         | dva     |        |            | -            |
| Gyerek IAJ                | <u></u>         |                     |                                          |               | H kór         | házba   |        | -          | 1            |
| Nem  N                    |                 | Utab                | vány 📩                                   | _             | L táp         | pénz jo | ga lej | árt        |              |
|                           |                 | боп                 | mula                                     |               | B bet         | eg kéré | ésére  | na         | lván         |
| To reionosult 🔽           |                 | N                   | - tól                                    |               | D dia         | gnosis  | válto  | zás 👔      | <b>▲</b> [   |
| BNO_kód E3280             |                 |                     | 2018.01.                                 | 23            | R rok         | kantos  | ítva   |            | 5            |
|                           |                 |                     | 2018.01.                                 | 30            | Eme           | ghalt   |        |            | l E          |
| megjegyzes                | <u></u>         | 내님                  | 2018.02.                                 | 05            | 2018.         | 02.11   | K      |            |              |
|                           | -1              | HH                  | 2018.02                                  | 12            | 2018.         | 02.18   | ĸ      |            |              |
| Datas Life in             |                 |                     | 2018.02.                                 | 19            | 2018.         | 02.25   | ĸ      |            | <u> </u>     |
| Beleg Jarobei             | eg 🗾            | Utal                | vany egyet                               | ) me          | gj.           | Ellenő  | rzés   | Tö         | röl          |
| Kijárhat 📋                | • : •           |                     |                                          |               |               |         |        | 0          | ĸ            |
| A keresőképtelenség időta | rtama (ajánlás) | Fog                 | I.tölt                                   |               |               | List    | ta     | Még        | sem          |
| Hynomania                 | Könnvű          | к                   | Özenes                                   | Ne            | ehéz fi       | z muni  |        | etén       |              |
| enyhe                     | 0-20            | 0-                  | -20                                      | 0-            | 20            |         |        |            |              |
| súlyos                    | 42-56           | 4                   | 2-56                                     | 42            | 2-56          |         |        |            |              |

A Felvétel módjánál a lenyíló listából kiválasztjuk a "L lejárt" elemet. Minden más adatot az eddig megszokott módon kell rögzíteni.

| Naplószám 031    | 0                    |       | 🔳 Új                                                    | keresőképte           | lenség_  |            |
|------------------|----------------------|-------|---------------------------------------------------------|-----------------------|----------|------------|
| Táppénzre veend  | ő Saját maga 💌       |       | Tp napok száma:<br>1 évre vissza:<br>Beteg gy.áp. egy é | 1<br>ėvre vissza:     |          | <b>(</b> ) |
| Kezdete Első nap | 2019.01.23           | _     | Vége Utolsó nap                                         |                       |          |            |
| Felvétel módja   | l induló             | -     | Megsz. módja                                            |                       |          | -          |
| Táppénz jellege  | l induló             | -     | Vélemény                                                |                       |          |            |
| Gverek TAJ       | A átvett             |       |                                                         |                       |          |            |
| Nem              | D új diagnosis       |       |                                                         |                       |          | -          |
| i cin            | H kórházból          |       | Utalvány                                                |                       | -        | Iltalván   |
|                  | L loiórt             |       | formula                                                 |                       |          | Utaivan    |
| Tpre jogosult    |                      |       | N - tol                                                 | - Ig                  | Tip. Ny  |            |
| BNO-kód          | F3280                |       | 2019.01.23                                              | 2019.01.25            |          |            |
| Megiegyzés       |                      |       |                                                         |                       |          |            |
|                  |                      | _     |                                                         |                       |          |            |
|                  |                      | -     |                                                         |                       |          | - T        |
| Beteg            | Járóbeteg            | -     | Utalvány egyéb m                                        | egj. <sub>Ellon</sub> | őrzóa    | Töröl      |
| Kijárhat         | <u> </u>             | 1     |                                                         | Ellel                 | loizes   | 10101      |
|                  | · · · _              |       |                                                         |                       |          | UK         |
| keresőképtelen   | ség időtartama (ajái | nlás) | Fogl.tölt                                               | Li                    | sta      | Mégsem     |
|                  |                      |       |                                                         | an ang man            |          |            |
| Hypomania        | Kö                   | nnyű, | Közepes, I                                              | Vehéz fiz.mu          | nka eset | én         |
| enyne<br>()      | 0-2                  | 56    | 40.50                                                   | 40.50                 |          |            |

#### 2. Munkakör megjelenése a Keresőképtelen utalványon

Az új verzióban, a "Keresőképtelen állományba vétel és kiírás" ablakon, egy új gomb került a programba az utalvány egyéb megj. ablak alá. A foglalkozás betöltése [Fogl.tölt] amivel betudjuk emelni a páciens munkakörét, vagy kézzel betudjuk írni a megjegyzés mezőbe.

| Napioszam   031  | 0                       | To papel                 | Új ker                         | esőképtele | nség 🝸 ▶ 🗸   |
|------------------|-------------------------|--------------------------|--------------------------------|------------|--------------|
| Táppénzre veend  | lõ Saját maga 💌         | 1 évre vis<br>Beteg gy   | szana.<br>sza:<br>.áp. egy évr | e vissza:  | <u> </u>     |
| Kezdete Első nap | 2019.01.23              | Vége Ut                  | olsó nap 🛛                     |            | r            |
| Felvétel módja   | l induló                | <ul> <li>Megs</li> </ul> | z. módja 🛛                     |            | -            |
| Táppénz jellege  | 8 egyéb ok              | - V                      | élemény 🛛                      |            | <b></b>      |
| Gyerek TAJ       | 🔒                       |                          |                                |            | -            |
| Nem              | N                       | Utalvány                 | ,<br>                          |            | <br>Utalvár  |
| To rejonosult    | <b>u</b>                |                          | ji -                           | ig         | Tip. Nyomt 🔺 |
| BNO-kód          | K6380                   | 20                       | 19.01.23 2                     | 019.01.29  | N            |
| Megjegyzés       |                         | 3                        |                                |            |              |
| _                |                         | -                        |                                |            | -            |
| Beteg            | Járóbeteg               | Utalvány                 | egyéb megj                     | Ellenő     | rzés Töröl   |
| Kijárhat         | 1 • 1 <u>•</u>          | Mechani                  | kai                            |            | ОК           |
| keresőképtelen   | ség időtartama (ajánlá: | Eogl.tölt                | 52                             | List       | ta Mégsem    |
|                  |                         |                          |                                |            |              |
|                  |                         |                          |                                |            |              |
|                  |                         |                          |                                |            |              |

**Fontos:** Csak akkor tölti át a munkakört, ha a páciens törzskartonjában a Foglalkozás adat ki van töltve! Az ide írt munkakör, a nagyalakú táppénzes utalványra kerül rá, kutyanyelv esetén, mivel jelenleg nincs olyan rubrika, ahová ez nyomtatható lenne, nem kerül nyomtatásra.

| Teazt Beteg 1965                                                                                            |                                            |
|----------------------------------------------------------------------------------------------------|--------------------------------------------|
| I. A beteg neve:                                                                                            | Gyermekápolási táppénz esetén:             |
| Anvia neve                                                                                                  | - Byrrink byrr                             |
| Labrian 1111 Budapest XI. Equenes utca                                                                      |                                            |
| 111.                                                                                                    | TAJ-száma:                                 |
| 11. Az orvos keresokeptelen (ternes) allomanyba vette:                                                      | Szül. év hó nap                            |
|                                                                                                    | Anyja neve:                                |
| III. Keresőképtelenséget jelölő kód a 102/1995 (VIII. 25.) Korm. rend.     2. számú melléklete szerint**    | A legközelebbi vizsgálat<br>időpontja:     |
| IV. Ha a betegség összefügg balesettel: üzemi baleset-e?* Igen – nem,                                       |                                            |
| A baleset üzemen belül vagy üzemen kivül történt-e?* Igen - nem.                                            | Mechanikai műszerész                       |
| A baleset napja: év hó                                                                                      |                                            |
| V. Fekvőbeteg*:                                                                                             |                                            |
| Kijishat:19:198411:198-                                                                                     |                                            |
| VI. Kezelőorvos, ellenőrző, vagy felülvéleménvező főorvos szerint keresőképes:                              | Fontos tudnívalók a beteg számára          |
| tovább "telen" -2008.06.17 től                                                                              | A táppénz folvósítása érdekében            |
| II A long Rhintelensis appliede soins (bathed to) 07 (Hét)                                                  | a biztosított az illetékes orvos utasítása |
| it. A keresokeptenenseg napjainak szama (betűvel is)                                                        | szerint köteles eljarni.                   |
|                                                                                                    |                                            |
| P. H. kezelőerens                                                                                           |                                            |
| Prvosi napló száma: 1/2008 Orvosi bélyegző száma:                                                           |                                            |
|                                                                                                    |                                            |
| Megfelelő aláhúzandó!<br>Megiervzés: A 6. számú kódot csak abban az esetben lebet alkalmazni, ha a szülő nő |                                            |
| terhességi gyermekágyi segélyte nem jogosult.                                                               |                                            |
| Az un, veszelyeztetett terhesség esetén a 8. számú kódot kell az igazolá-<br>son feltőntetni                |                                            |

### 3. Több keresőképtelen állomány egy páciensnek

Ha a paciensnek egynél több munkaviszonya van, akkor az 1.133.0 verziótól lehetőség van egy már nyitott keresőképtelenség mellett új naplószámon új, párhuzamos táppénzes esetet indítani. Mivel ez a ritkább eset, ezért a visual Ixdokiban az eddig megszokott módon a fenti listában ezentúl is a folyamatban lévő nyitott táppénz lesz az alapértelmezett. Ezt lenyitva egy új elem választható ki az "Új párhuzamos TP".

A lenyitható listában ezentúl megjelenik:

- Az összes folyamatban lévő táppénz (vége dátum nélkül) A jelöléssel
- A már lezárt táppénzek B jelöléssel
- az "Új párhuzamos TP" lehetősége nyitott táppénz esetén a lista alján

| Keresőképtelen állományba vétel és kii                                        | rás              | 0 2019                                                                             | 0123-                                               |             |
|-------------------------------------------------------------------------------|------------------|------------------------------------------------------------------------------------|-----------------------------------------------------|-------------|
| Táppénzre veendő Saját maga 💌                                                 | ,                | Tp napok szá 2015.0<br>1 évre vissza: 2018.0<br>Beteg gy.áp. e <mark>2019.0</mark> | 02.23 - 2015.03.06<br>01.23 - 2019.01.23<br>01.23 - |             |
| Kezdete Első nap         2019.01.23           Felvétel módja         L lejárt | -                | Vége Utolsó Új pár<br>Megsz. módja                                                 | huzamos TP                                          |             |
| Táppénz jellege 8 egyéb ok<br>Gyerek TAJ                                      | Ŧ                | Vélemény                                                                           |                                                     | *           |
| Nem   <sub>N</sub>                                                            |                  | Utalvány<br>formula                                                                | ia Tip Ny                                           | Utalvány    |
| Tpre jogosult<br>BNO-kód F3280<br>Megiegyzés                                  |                  | 2019.01.23 2                                                                       | 2019.01.29 N                                        |             |
|                                                                               | -                |                                                                                    |                                                     | TK          |
| Beteg   Járóbeteg<br>Kijárhat : • : •                                         |                  | Utalvány egyéb meg<br>Mechanikai<br>műszerész                                      | j. Ellenőrzés                                       | Töröl<br>OK |
| A keresőképtelenség időtartam <mark>a</mark> (aján                            | lás)             | Fogr.toit                                                                          | Lista                                               | Mégsem      |
| Hypomania Kör<br>enyhe 0-20<br>súlyos 42-                                     | inyű,<br>D<br>56 | Közepes, Neh<br>0-20 0-2<br>42-56 42-                                              | iéz fiz.munka eseté<br>0<br>56                      | in          |
| 0                                                                             |                  |                                                                                    |                                                     | <b>\$</b> 2 |
|                                                                               | 227              |                                                                                    |                                                     |             |

Munkakör

Új, párhuzamos keresőképtelen állományba vétel indítása esetén, a program figyelmeztet, hogy a páciensnek már van nyitott táppénze. Az Igen-t választva folytatni tudjuk a folyamatot. Ez a figyelmeztetés a tévesen indított párhuzamos táppénzes esetek elkerülésére került beépítésre a programba.

| Kérdés | ×                                                                           |
|--------|-----------------------------------------------------------------------------|
| ?      | A páciensnek már van nyitott táppénze!<br>Biztos benne, hogy nyit egy újat? |
|        | lgen Nem                                                                    |

Az új., párhuzamos keresőképtelen állomány felvételnél, mivel a Törzskartonon csak egy foglalkozás szerepelhet, a második munkakörhöz tartozó foglalkozást kézzel lehet kitölteni a táppénzre vétel 🛙 talvány egyéb megjegyzés mezőjében.

Párhuzamos táppénz esetén, ha le akarjuk zárni a páciens keresőképtelen állományát, az egyes esetek között, a már megszokott módon tudunk váltani.

Vagy a lenyíló listából választva, vagy a lista melletti az oldalsó kék nyíl gombokkal léptetve, anélkül, hogy az egyes táppénzeket megnyitnánk.

Amennyiben ki volt töltve a foglalkozás adat, úgy az látható, ezzel segítve, hogy a megfelelő munkakörhöz tartozó táppénzes eset kerüljön lezárásra.

Ha kiválasztottuk a megfelelőt, a Pipa gombbal tudjuk megnyitni, majd az eddig megszokott módon lezárni.

Az új verziótól a lekérdezésben is látható az egyes keresőképtelen állományokhoz tartozó munkakör, amennyiben az a táppénznél kitöltésre került. Egy napon indított párhuzamos táppénzek esetén a két külön naplószámon szereplő táppénz a bal oldali listában külön sorban, a lekérdezés ablakban egy eseményként a megfelelő adatokkal jelenik meg.

|                | 2019.01.23<br>Napiószám<br>Tpre vette<br>Felvétel módja<br>Felvétel jellege<br>Tpre jogosult<br>Diagnosis<br>Megjegyzés<br>Beteg<br>2019.01.23-<br>Naplószám<br>Tpre vette<br>Felvétel jellege<br>Tpre jogosult<br>Diagnosis<br>Megjegyzés<br>Beteg | 310<br>Dr. Infomix<br>Linduló<br>8 egyéb ok<br>F3280 Egyéb depresszlós epizód<br>Mechanikai műszerész<br>Járóbeteg<br>312<br>Dr. Infomix<br>Linduló<br>8 egyéb ok<br>F3280 Egyéb depresszlós epizód<br>Mezőgazdasági mérnök<br>Járóbeteg |  |
|----------------|----------------------------------------------------------------------------------------------------|----------------------------------------------------------------------------------------------------|--|
| <u>XI</u> Q () |                                                                                                    |                                                                                                    |  |

# Változások az 1.134.0 verziótól Törzskarton: több munkahely – munkakör rögzítés lehetősége

A megfelelő táppénzes adatok rögzítéséhez az 1.134.0 verziótól lehetőség van személyi adatok – törzskarton menüpontban a Törzslap fülön az új Egyéb mh. gombbal további munkahelyek – munkakörök rögzítésére. A normál "főállás" munkahelye és munkaköre továbbra is az eddig megszokott Foglalkozás és Munkahely adatoknál adható meg.

| k            |               | Személyi a          | adatok -        | törzskarto   | on    |             | $\mathbf{X}$           |
|--------------|---------------|---------------------|-----------------|--------------|-------|-------------|------------------------|
| Személyi     | Törzslap      | Alapadatok          | Szűrések        | Gyermek      | Kép   | Szoc.       | Törzskarton            |
| Törzska      | arton 966     | előző<br>966 Iskola | i végzettség    | érettségi    | •     |             | Nyomtat                |
|              | TAJ 022-023-  | 021 Tipus 1 💌       | FEOR            |              |       | Munkah.ürít | Meglekint              |
| TAJ helyette | esitő         |                     | Foglalkozás     | ács          |       | Egyéb mh.   |                        |
| Szem.ig.s    | zám           |                     | Munkahely       | Tetőfedő Kft |       |             |                        |
| Útlevéls     | szám          |                     | ir.szám         |              |       |             |                        |
| Ellenő       | rzés legalább | évente 💌            | település       |              |       |             |                        |
| Besor        | rolás         | A                   | utca, hsz.      |              | 1     |             |                        |
|              |               | -                   | telefon         |              | ۱     |             |                        |
| Közgyógy s   | szám          |                     | Lakás<br>jogcím |              | <br>▼ |             | Igazolás<br>Szem.nyil. |
|              | Közgyó        | gy keret beállítás  |                 |              |       |             | OK<br>Mégsem           |
| 0            |               |                     |                 |              |       |             | \$¢                    |

A megnyíló egyéb munkahelyek karbantartása képernyőn az új gombbal lehet új foglakozást és munkahelyet felvenni.

| Egyéb munkahelyek karbantartása |        |          |                    |  |  |  |  |
|---------------------------------|--------|----------|--------------------|--|--|--|--|
| Lista                           | Adatok |          |                    |  |  |  |  |
| Foglalkozás<br>Foglalkozás      | Törölt | <u> </u> |                    |  |  |  |  |
|                                 |        |          | Új                 |  |  |  |  |
|                                 |        |          | öröl<br>DK<br>Jsem |  |  |  |  |

Az ehhez tartozó adatok az adatok fülön módosíthatók.

| k            | Egyéb munkahely | ek karbantartása | × |
|--------------|-----------------|------------------|---|
|              | Lista           | Adatok           |   |
| Foglalkozás  | Énülethádogos   |                  |   |
| i oglaikozas |                 | település        |   |
| FEOR         | 7532            | utca, hsz.       |   |
| Munkahely    | Építő Kft       | telefon 🔊 📎      |   |
|              |                 |                  |   |
|              |                 |                  |   |
|              |                 |                  |   |
|              |                 |                  |   |

#### Keresőképtelen állomány – Munkakör beemelése

A Keresőképtelen állomány ablak alsó részébe felkerült egy új adatmező Fogl. mh. néven. Ide írható, vagy emelhető be a paciens munkaköre. A beemelés a kartonon tárolt adatokból történik a foglalkozás gombra kattintva.

| Keresőképtelen állor                                                                              | nányba vétel és kiírás 🛛 🔀                                                                                                    |
|---------------------------------------------------------------------------------------------------|----------------------------------------------------------------------------------------------------|
| Naplószám 0003                                                                                    | < 2019.02.22 ▼ ▶ ✓                                                                                                    |
| Táppénzre veendő Saját maga 💌                                                                     | Tp napok száma:       6         1 évre vissza:       148         Beteg gy.áp. egy évre vissza:                                                |
| Kezdete Első nap 2019.02.22<br>Felvétel módja I induló                                            | Vége Utolsó nap<br>Megsz. módja 🗨                                                                                                    |
| Táppénz jellege 8 egyéb ok 🔹                                                                      | Vélemény                                                                                                    |
| Gyerek TAJ   🏭<br>Nem F                                                                           |                                                                                                    |
| j.                                                                                                | Utalvány v Utalvány                                                                                                    |
| Tpre jogosult     ▼       BNO-kód     K8190     Epehólyag-gy                                      | N         - tól         - ig         Típ. Nyomt         △           ▶□         2019.02.22         2019.02.28         N         Kész         × |
| Megjegyzés                                                                                        |                                                                                                    |
| Beten lárábeten 💌                                                                                 |                                                                                                    |
| Kijárhat : • : •                                                                                  | Ellenőrzés Töröl                                                                                                    |
| Fogl.,Mh. acs, Tetőfedő Kft                                                                       | Foglalkozas Lista Mégsem                                                                                                    |
| Choecystitis Könnyű,                                                                              | Közepes, Nehéz fiz.munka esetén                                                                                                    |
| konzervatív kezelés 7-20<br>laparoszkópos cholecystectomia 8-14<br>nyitott cholecystectomia 10-20 | 7-20     7-20       8-14     10-20       20-30     30-40                                                                                      |
| 0                                                                                                 | \$                                                                                                    |

A listában szerepel a törzskartonon rögzített összes munkahely. A megfelelőt kiválasztva az OK gomb megnyomására megtörténik a foglalkozás beemelése.

| $\bowtie$ |
|-----------|
|           |
|           |
|           |
| 1         |
| _         |
| -         |
| -         |
|           |
| ок        |
| - 51      |
| Mégsem    |
|           |